Projekt "Bezpečný Internet" <u>www.bezpecny-internet.sk</u> "Chráňte sa zla v akejkoľvek podobe" 1Sol 22

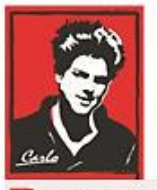

Bezpečný Internet

# Nastavenie Internetu a zariadení v domácnosti

(Správca-Administrátor a bežný uživateľ - Nastavenie Účtov)

Patrón: Bl. Carlo Acutis

Ochrana našich detí, mládeže a rodín pred nevhodným obsahom na Internete!

Ochrana proti Satanovi a zlým duchom!

Manuál moderného kresťana pre dospelých

O.A.M.D.G

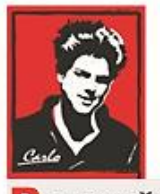

Bezpečný Internet

### Milí bratia a sestry!

Duchovná vojna o duše v neviditeľnom svete naberá na obrátkach. Matka Božia sa zjavuje na mnohých miestach vo svete a volá nás k obráteniu.

Satan útočí na naše rodiny, rozvracia mnohé z nich, klame vždy a všade, používa internet a média ,aby nás zotročil, aby sme upadali do hriechov, závislosti a stali sa jeho otrokmi hriechu a strachu.

Dlhé roky sa venujem IT a som zdesený ako málo sa chránime a skoro nič preto nerobíme. V tomto dokumente sa pokúsim pomôcť Vám podľa toho čo viem. Iste žiadne riešenie nie je ideálne a bude vyžadovať vašu námahu to nastaviť, hlavne ak máte slabé technické a jazykové znalosti, keďze všetko je v angličtine dnes. Iste to zvádnete s Božou pomocou.

Budem sa snažit písať čo najjednoduchšie a pridám aj obrázky.

Ladislav

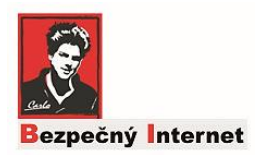

#### Nastavenie práv (Účtov) na počítači, notebooku

**O**dporúčam vám urobiť poriadok s účtami na počítačoch čo máte doma a používate.

Je to z dôvodu toho,že ak vy budete Administrátorom (Správcom) a vaše deti úžívateľmi, budete mať kontrolu nad nastaveniami, ak nastavíte Kontrolu obsahu, dieťa to nebude môcť zmeniť bez vášho hesla Administátora.

To že dieťa si nebude môcť inštalovať hocičo na pc má tiež svoje výhody.

HESLO ADMINISTRÁTORA (Správcu) na router a akéhokoľvek iné zariadenie v domácnosti MÁ BYŤ výlučne v rukách Rodiča!!!

Ak existuje iná osoba, ktorá potrebuje pracovať na rovnakom počítači ako vy, mal by sa vytvoriť nový účet.

Existujú dva typy účtov:

- správca
- štandardný (obmedzený používateľ).

Správca má plný prístup ku všetkým používateľským kontám z počítača. Môže vytvárať a mazať používateľské účty, vytvárať heslá účtov pre ostatných používateľov, meniť názov iného účtu, heslo, obrázok a typy účtov. V počítači musí byť spravidla najmenej jeden používateľský účet správcu.

Používateľ so štandardnými právami na prístup k účtu má prístup k programom, ktoré už boli v tomto počítači nainštalované a nemôže nainštalovať iný softvér bez hesla správcu. Môže zmeniť obrázok svojho účtu a vytvoriť, zmeniť alebo odstrániť svoje heslo, nemôže však zmeniť svoje meno ani typ účtu.

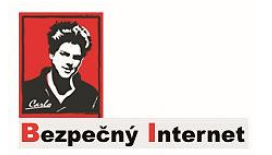

### Ako zistíte váš status ohľadom účtov? Postup pre Windows 7 (10)

1. Kliknite na tlačítko Štart a do poľa Hľadať zapíšte Uživatelské účty (alebo Accounts ak máte Anglický Windows)

Kliknite na tlačítko Uživatelské účty (Accounts) zo zoznamu a otvorí sa okno (viď obr. vpravo).

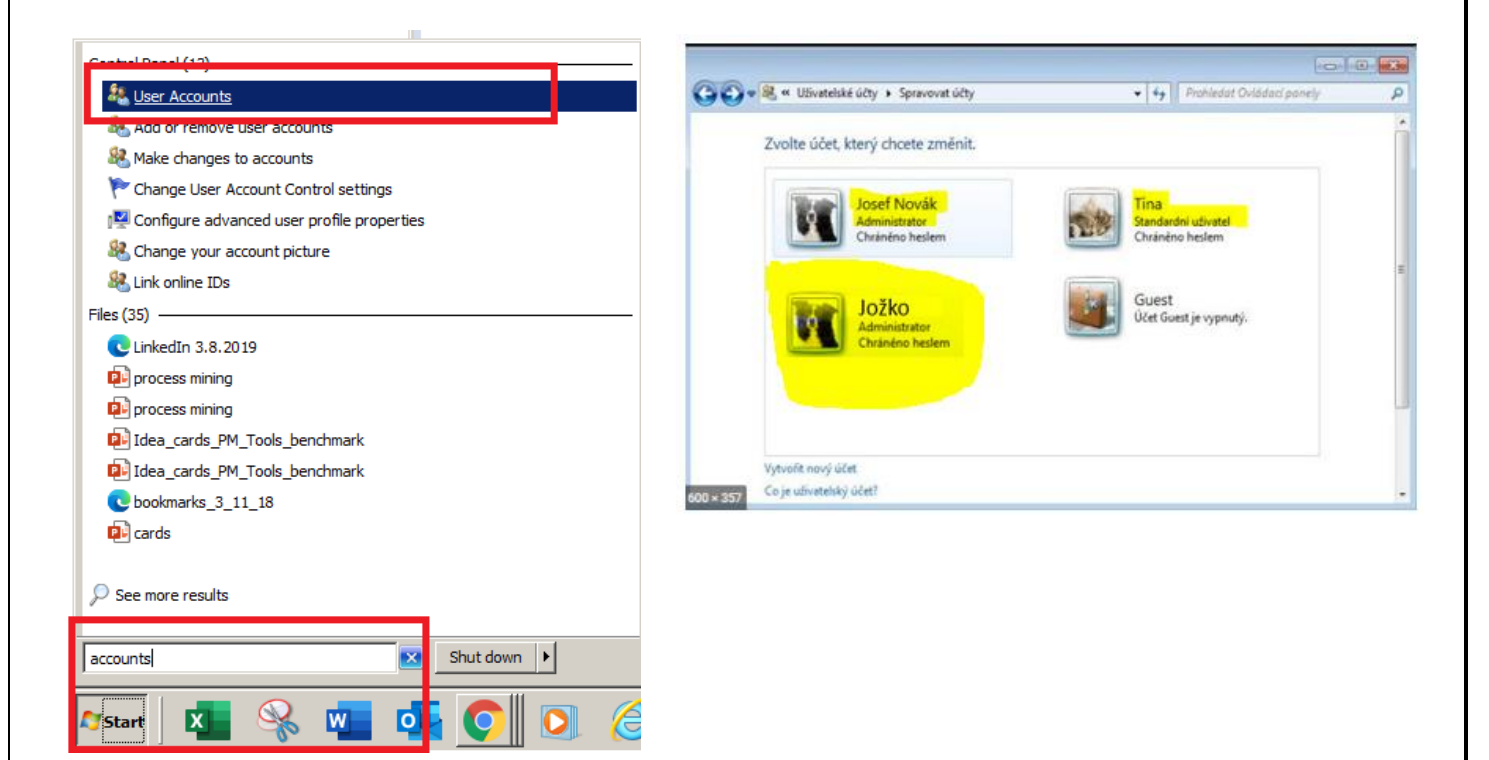

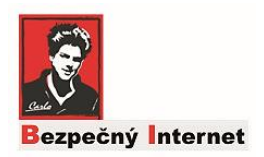

# Zmena typu konta na konto správcu (Administrátora) resp. opačne.

#### Rodič = Správca

#### Dieťa = Štandardný (bežný užívateľ)

*Poznámka:* Najprv kliknite na svoj účet, ak ho nemáte tak ho vytvorte a nastavte sa ako Správca.

Vyberte Účet dieťaťa, ktorý chcete zmeniť <u>napr. Jožko</u>má teraz konto Správcu (Administrator) a chcete ho zmeniť na štandardné.

Kliknite na "Zmeniť typ účtu" vášho dieťaťa (viď obr.).

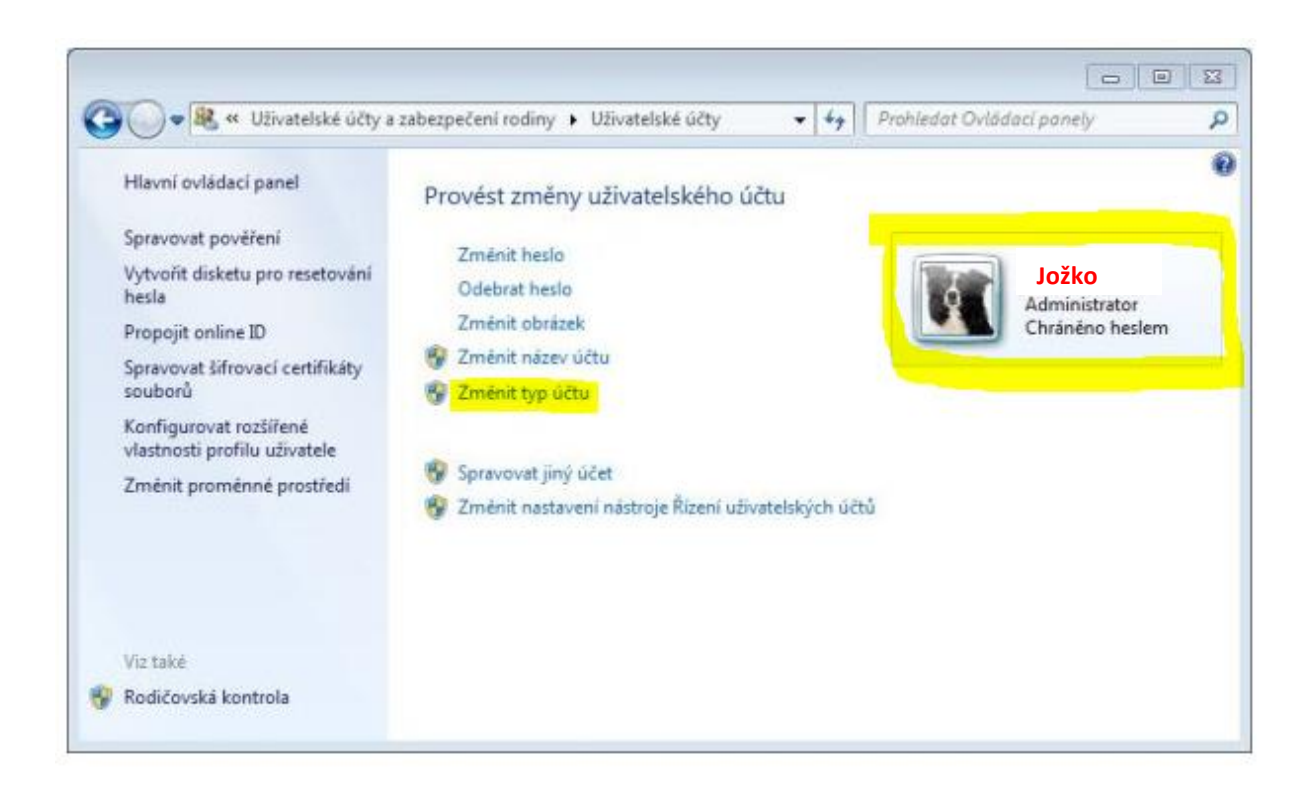

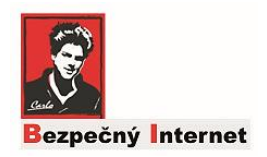

# Zmena typu konta na konto správcu (Administrátora) resp. opačne.

Vyberte Účet, ktorý chcete zmeniť <u>napr. Jožko</u>má učet Správcu (Administrator) a chcete ho zmeniť na štandardný.

Kliknite ako na obrázku: na Štandardný užívateľ (Standard user).

Potvrdte klikom na "Uložiť" alebo "Change Account Type"!!! Hotovo 🐵

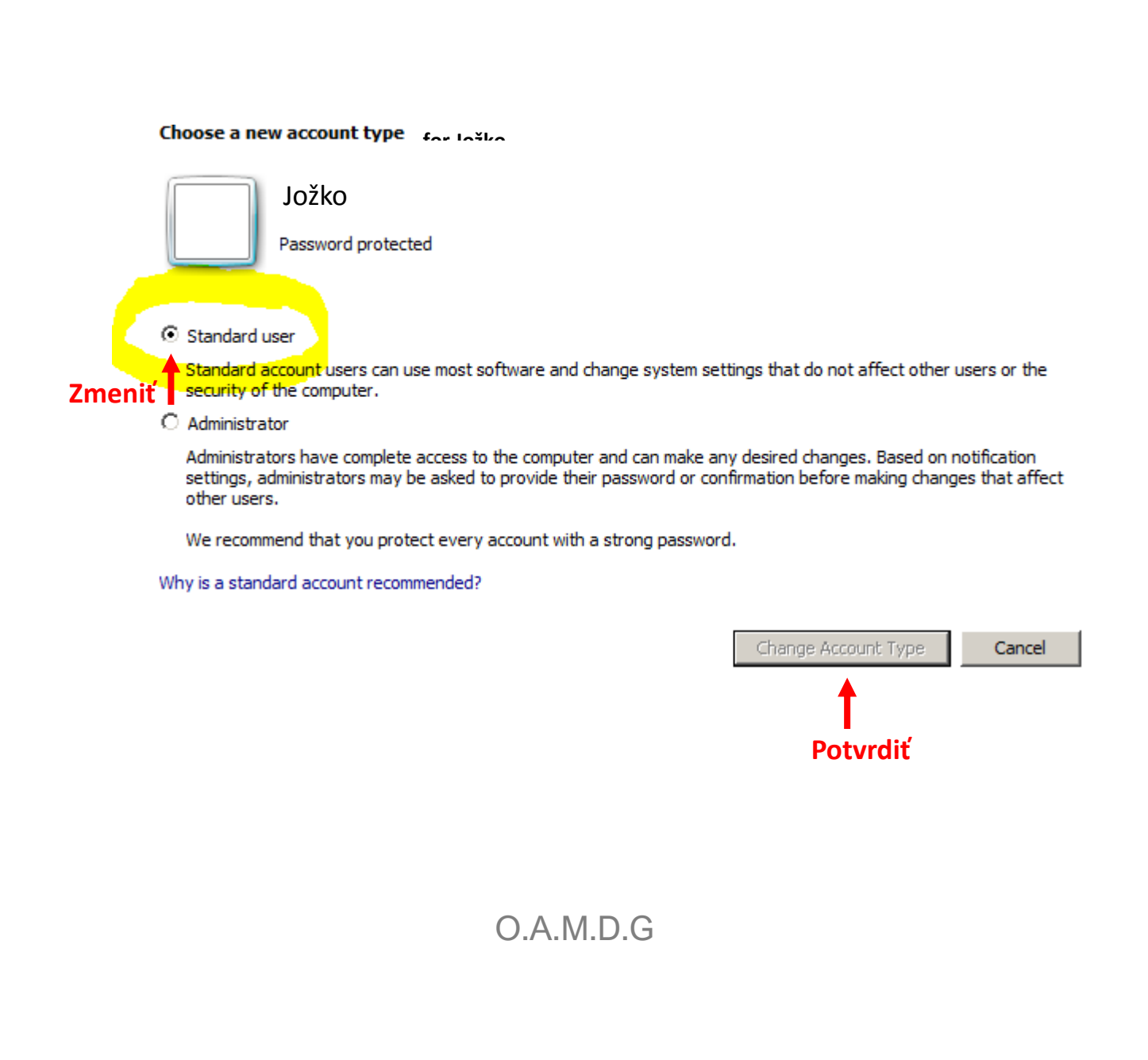